สิ่งสำคัญสำหรับการติดตั้ง Amadeus Vista บน Windows 8

- ต้อง Deploy CID เป็น Selling Platform เวอร์ชั่น 7.2P320
- ต้อง Deploy Automatic Update เวอร์ชั่น 4.4P100
- 1.) เมื่อเปิดเครื่องขึ้นมาก็จะพบกับหน้าต่าง Windows 8 Menu ให้ Click เลือกไปที่ Desktop เพื่อเข้าสู่หน้า Desktop

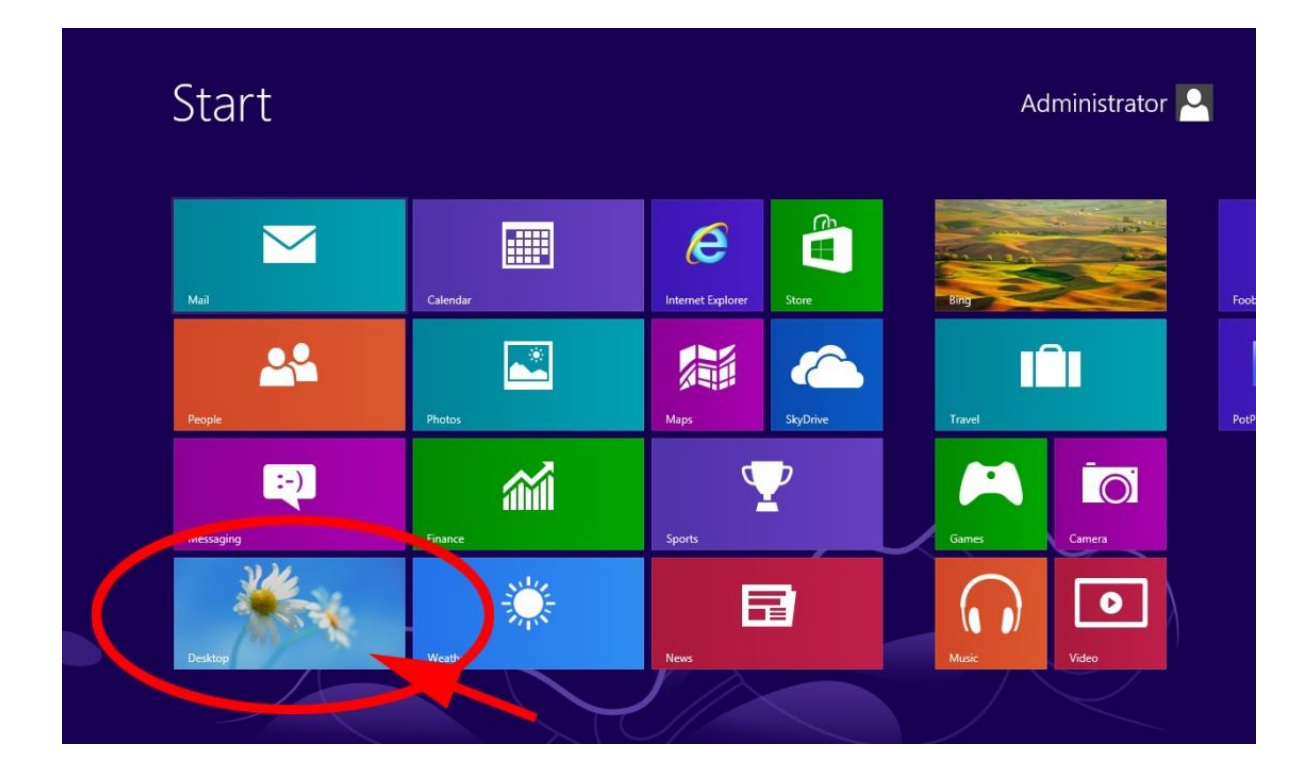

2.) เมื่อเข้ามาสู่หน้า Desktop แล้ว ให้ทำการปิด User Account Control Settings( UAC ) โดยมีขั้นตอนดังนี้

2.1 เลื่อนเม้าท์ไปที่มุมขวาล่างของจอภาพจะมีเมนูแสดงออกมาทางขวามือจากนั้นให้ Click ไปที่หัวข้อ Setting 🚨 แล้วตาม ด้วย Control Panel

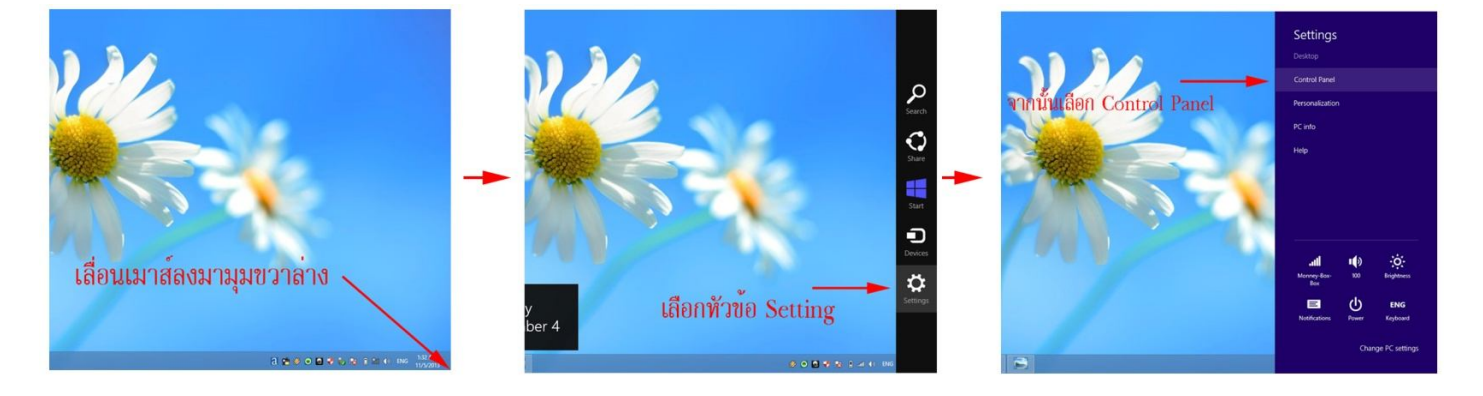

### รูปตัวอย่าง

### 2.2 เมื่อเข้ามายังหน้า Control Panel ให้เปลี่ยนโหมด View by: Category มาเป็น Large icons

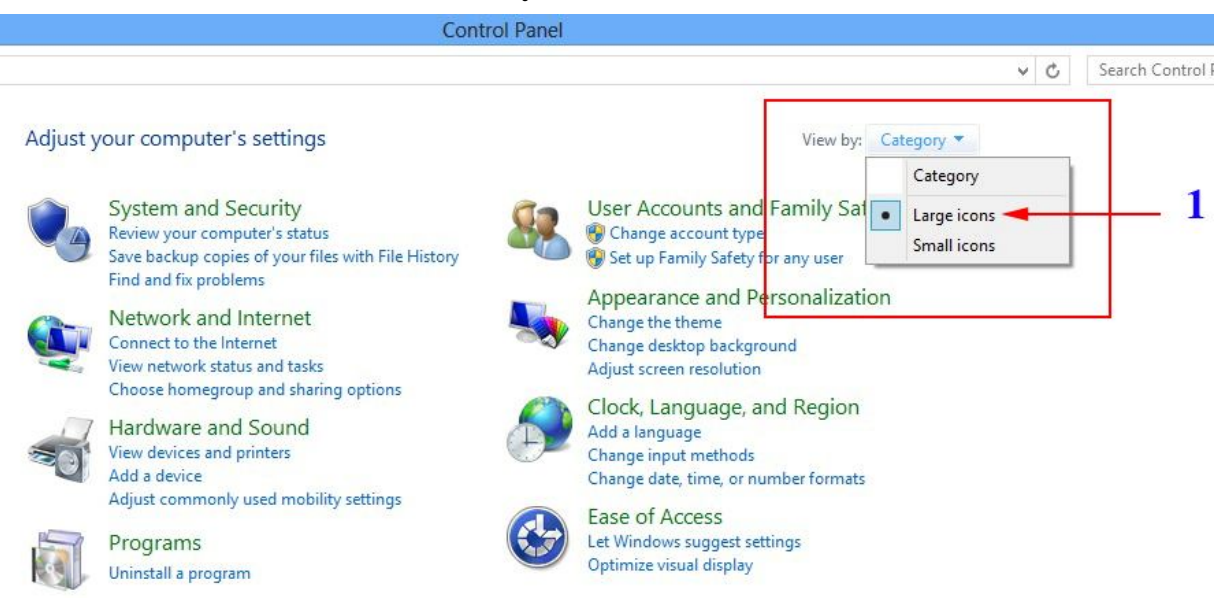

## 2.3 จากนั้นให้หาหัวข้อและเลือกที่ User Accounts

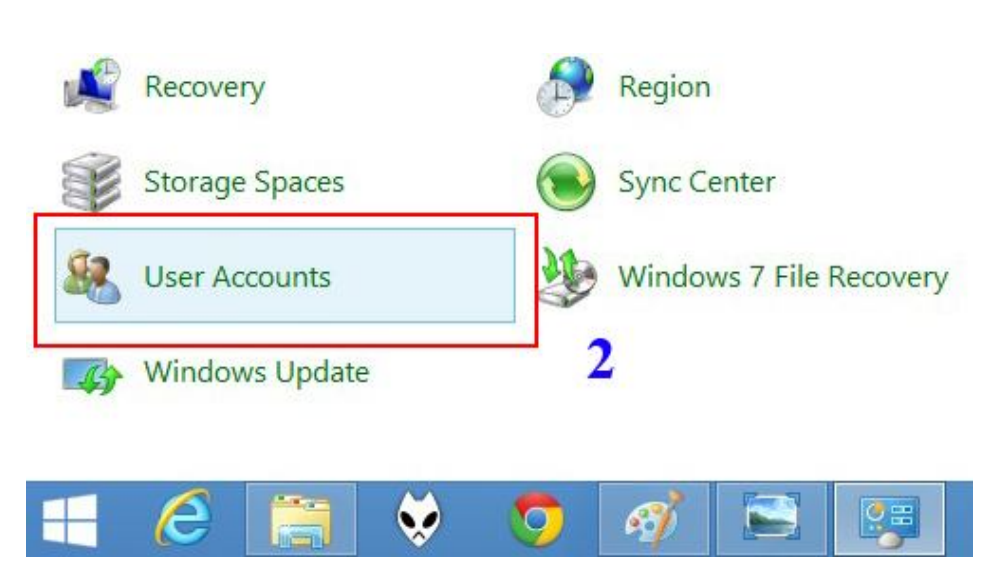

2.4 จากนั้นเลือกไปที่ Change User Account Control Settings

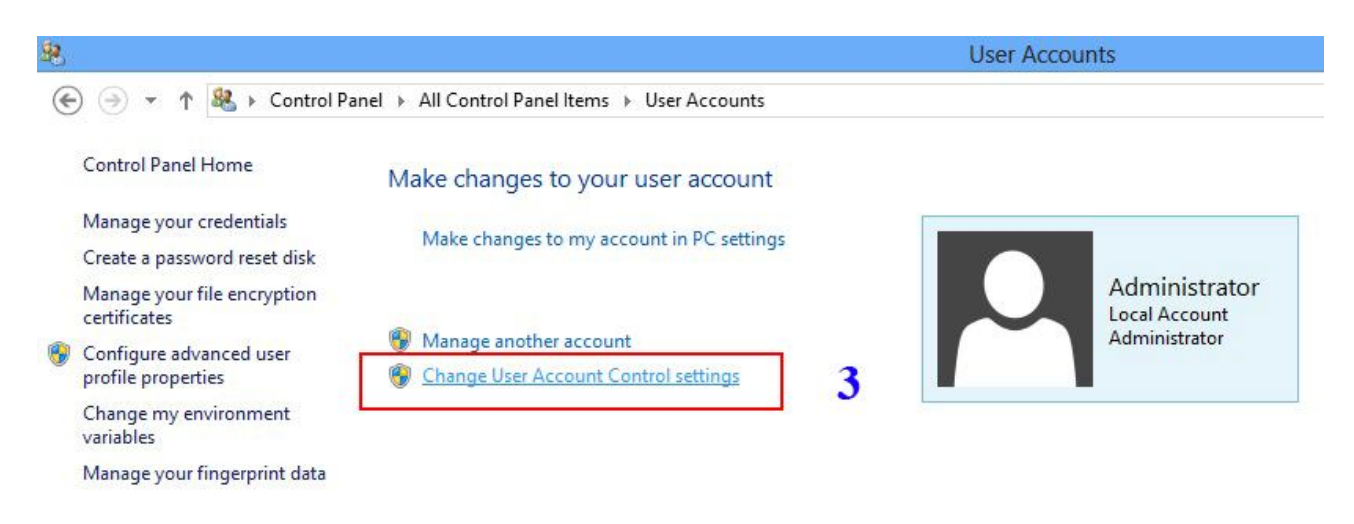

# 2.5 แล้วทำการลดแถบ UAC ลงมาที่ Never notify จากนั้นให้ Click ปุ่ม OK

รูปตัวอย่าง

| • |                                                                                      | User Account Control Settings -                                                                                                    |  |
|---|--------------------------------------------------------------------------------------|----------------------------------------------------------------------------------------------------|--|
|   | Choose when to b<br>User Account Control H<br>Tell me more about Us<br>Always notify | be notified about changes to your computer<br>helps prevent potentially harmful programs from making changes to your computer.<br>er Account Control settings |  |
|   |                                                                                      | <ul> <li>Never notify me when:</li> <li>Apps try to install software or make changes to my computer</li> <li>I make changes to Windows settings</li> </ul>    |  |
|   | 4 +<br>Never notify                                                                  | Not recommended.  5 Cancel                                                                                                    |  |

มื่อปิด User Account Control Settings แล้วจะเป็นขั้นตอนการตั้งค่า Trusted sites ของ Internet Explorer ให้เปิด 
 ขึ้นมาหนึ่งหน้าแล้วเลือกไปที่เมนู setting 
 แล้วเลือกหัวข้อ Internet Options ดังรูปขั้นตอนต่อไปนี้

|         |                               |                                      |                                           |                                           |                                       | - 0 ×                                                                                                    |
|---------|-------------------------------|--------------------------------------|-------------------------------------------|-------------------------------------------|---------------------------------------|----------------------------------------------------------------------------------------------------|
|         |                               |                                      | D + C 🖉 New Tab                           | ×                                         |                                       | Print<br>File                                                                                            |
|         | Frequent                      |                                      |                                           |                                           |                                       | Safety +<br>Add site to Start Screen                                                                     |
|         | http://www.google.c           | always run as<br>administrator windo | Can you force Visual Studio to always run | How to always run as administrator applic | How to always run applications as add | View downloads Ctrl+J<br>Manage add-ons<br>F12 developer tools<br>Go to pinned sites<br>Internet options |
|         |                               | _                                    |                                           | _                                         |                                       | About Internet Explorer                                                                                  |
|         | http://notebookspec           | เลือเ                                | n Tools ə                                 | ากนั้นเลือก                               | Internet                              | Options                                                                                                  |
|         | Discover other sites you migh | t like                               |                                           |                                           | Hide sites                            |                                                                                                    |
|         | Reopen dosed tabs 👻   🛛 R     | eopen last session 👘 InPri           | vate Browsing                             |                                           |                                       |                                                                                                    |
| 📲 🙆 🚞 🔇 | ) 👩 🧭 🕯                       |                                      |                                           |                                           | ø o 🛛 🕈                               | 🔀 📱 📶 🌒 ENG 6:05 AM<br>11/4/2013                                                                         |

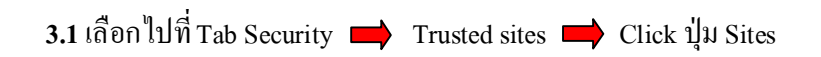

รูปตัวอย่าง

|                        |                                   | 1                                          | nternet                   | Options                                                   |                                            | 1     | ,    |
|------------------------|-----------------------------------|--------------------------------------------|---------------------------|-----------------------------------------------------------|--------------------------------------------|-------|------|
| Gener <mark>a</mark> l | Security                          | Privacy                                    | Content                   | Connections                                               | Programs                                   | Advar | nced |
| Select                 | a zone to v<br>ernet L            | iew or cha<br>ocal intrar                  | ange securi<br>Net Trust  | edisites Res                                              | Stricted<br>sites                          |       |      |
| ~                      | This zon<br>trust no<br>your file | e contains<br>t to damag<br>s.             | websites t<br>ge your cor | that you<br>nputer or                                     | Site                                       | es    |      |
| Secu                   | rity level fo                     | or this zone                               |                           |                                                           |                                            |       |      |
|                        | - Mec<br>F<br>- co<br>I<br>I      | lium<br>Prompts be<br>Intent<br>Unsigned A | efore down<br>ActiveX cor | iloading potent<br>itrols will not be<br>res restarting I | ially unsafe<br>e downloade<br>nternet Exp | d     |      |
|                        |                                   |                                            | Cust                      | tom level                                                 | Default                                    | level |      |
|                        |                                   |                                            |                           |                                                           |                                            | 1     |      |
|                        |                                   |                                            |                           | Reset all zone                                            | s to default                               | level |      |

3.2 เอาเครื่องหมายถูกในช่องสี่เหลี่ยมหัวข้อRequire server verification... ออกไป → พิมพ์ \*.amadeusvista.com ลงไปใน
 ช่อง Add this website to the zone → Click ปุ่ม Add

|                                               | ternet Options                                           | ?                                               |
|-----------------------------------------------|----------------------------------------------------------|-------------------------------------------------|
| Т                                             | rusted sites                                             |                                                 |
| You can add and rem<br>this zone will use the | ove websites from this zone<br>zone's security settings. | e. All websites in                              |
| *.amadeusvista.com                            | 5 (                                                      | Add                                             |
| Vebsites                                      |                                                          | 6                                               |
| vebsites.                                     |                                                          | Remove                                          |
| 4                                             |                                                          | Close                                           |
|                                               | a sea a secondar a secondar a secondar                   |                                                 |
| Enable Protected Mod                          | de (requires restarting Inter                            | net Explorer)                                   |
| Enable Protected Mod                          | de (requires restarting Inter<br>Custom level            | net Explorer)<br>Default level                  |
| Enable Protected Mod                          | Custom level Reset all zones to                          | net Explorer)<br>Default level<br>default level |

3.3 จะเห็นว่า \*.amadeusvista.com ลงมาอยู่ในช่องค้านล่างแล้ว ให้เรากคปุ่ม Close ได้เลย

|                                               | and the second statement of the second statement of th |                                                                   |
|-----------------------------------------------|----------------------------------------------------------------------------------------------------|-------------------------------------------------------------------|
| 1                                             | rusted sites                                                                                                    |                                                                   |
| You can add and ren<br>this zone will use the | nove websites from this<br>2 zone's security settings                                                                                                    | zone. All websites                                                |
| 1                                             |                                                                                                    | Add                                                               |
| Vehsites:                                     |                                                                                                    |                                                                   |
| *.amadeusvista.com                            | - 7                                                                                                    | Remove                                                            |
|                                               |                                                                                                    | 8                                                                 |
|                                               |                                                                                                    | Class                                                             |
|                                               |                                                                                                    | Close                                                             |
| Enable Protected Mo                           | de (requires restarting I                                                                                                    | Close                                                             |
| Enable Protected Mo                           | de (requires restarting I<br>Custom level                                                                                                    | Close<br>nternet Explorer)<br>Default level                       |
| Enable Protected Mo                           | de (requires restarting I<br>Custom level<br>Reset all zone                                                                                                    | Close<br>nternet Explorer)<br>Default level<br>s to default level |

3.4 ต่อมาให้ทำการ Click ปุ่ม Custom Level เพื่อทำการเปิด/ปิด Component ของ Internet Explorer ดังนี้

| General        | Security                                                                                                    | Privacy                                                                                             | Content                                                             | Connections                                                                            | Programs                                                              | Advance              |
|----------------|----------------------------------------------------------------------------------------------------|----------------------------------------------------------------------------------------------------|---------------------------------------------------------------------|----------------------------------------------------------------------------------------|-----------------------------------------------------------------------|----------------------|
| Colort         |                                                                                                    | inus na altr                                                                                        |                                                                     | t                                                                                      |                                                                       |                      |
| Select         |                                                                                                    | Contraction of the                                                                                  | ange secun                                                          | ly setungs.                                                                            | 0                                                                     |                      |
|                | 2                                                                                                    | and a                                                                                               | •                                                                   | / (                                                                                    |                                                                       |                      |
| Int            | ernet L                                                                                                    | ocal intra                                                                                          | net Trust                                                           | ed sites Res                                                                           | stricted<br>sites                                                     |                      |
|                | Truste                                                                                                    | d sites                                                                                             |                                                                     |                                                                                        | -                                                                     |                      |
| -/             | This zon                                                                                                    | e contains                                                                                          | websites t                                                          | hat you                                                                                | Site                                                                  | es                   |
| -              | trust not<br>vour file                                                                                           | t to damag<br>s.                                                                                    | ge your con                                                         | nputer or                                                                              |                                                                       |                      |
|                | 10                                                                                                    |                                                                                                    |                                                                     |                                                                                        |                                                                       |                      |
|                |                                                                                                    |                                                                                                    |                                                                     |                                                                                        |                                                                       |                      |
| Secu           | rity level fo                                                                                                    | or this zon                                                                                         | 2                                                                   |                                                                                        |                                                                       |                      |
| Allo           | rity level fo<br>wed levels                                                                                      | for this zon                                                                                        | e<br>one: All                                                       |                                                                                        |                                                                       |                      |
| Secu<br>Allo   | rity level fo<br>wed levels<br>Med                                                                               | r this zon<br>for this zo<br><b>lium</b>                                                            | e<br>one: All                                                       |                                                                                        |                                                                       |                      |
| Allo           | rity level for<br>wed levels<br>- Med<br>F                                                                       | or this zon<br>for this zo<br><b>lium</b><br>Prompts bo<br>ontent                                   | e<br>one: All<br>efore dowr                                         | loading potent                                                                         | ially unsafe                                                          |                      |
| Allo           | rity level fo<br>wed levels<br>- Med<br>F<br>- co<br>- l                                                         | or this zon<br>for this zon<br><b>lium</b><br>Prompts bo<br>ontent<br>Unsigned <i>i</i>             | e<br>one: All<br>efore down<br>ActiveX cor                          | loading potent<br>trols will not be                                                    | ially unsafe<br>downloade                                             | :d                   |
| -Secur<br>Allo | rity level for<br>wed levels<br>- Med<br>F<br>- co<br>- l                                                        | or this zon<br>for this zo<br><b>lium</b><br>Prompts bo<br>ontent<br>Unsigned <i>i</i>              | e<br>one: All<br>efore dowr<br>ActiveX cor                          | loading potent<br>trols will not be                                                    | ially unsafe<br>e downloade                                           | d                    |
| Allo           | rity level for<br>wed levels<br>- Med<br>F<br>co<br>U<br>U                                                       | or this zoni<br>for this zi<br><b>lium</b><br>Prompts bi<br>ontent<br>Jnsigned J<br>rotected M      | e<br>one: All<br>efore down<br>ActiveX con<br>lode (requir          | loading potent<br>trols will not be<br>res restarting I                                | ially unsafe<br>e downloade<br>nternet Exp                            | d                    |
| Allo           | rity level fo<br>wed levels<br>- Med<br>F<br>- co<br>- U<br>- U                                                  | or this zone<br>for this ze<br><b>lium</b><br>Prompts be<br>ontent<br>Unsigned /<br>rotected M<br>9 | e<br>one: All<br>efore down<br>ActiveX con<br>lode (require<br>Cust | loading potent<br>trols will not be<br>res restarting I                                | ially unsafe<br>e downloade<br>nternet Exp<br>Default                 | d<br>lorer)<br>level |
| Allo           | rity level fo<br>wed levels<br>- Med<br>F<br>- co<br>- Co<br>- Co<br>- Co<br>- Co<br>- Co<br>- Co<br>- Co<br>- C | or this zone<br>for this ze<br>dium<br>Prompts be<br>ontent<br>Unsigned P<br>otected M<br>9         | e<br>one: All<br>efore down<br>ActiveX con<br>lode (require<br>Cust | loading potent<br>trols will not be<br>res restarting I<br>com level                   | ially unsafe<br>e downloade<br>nternet Exp<br>Default                 | d<br>lorer)<br>level |
| Allo           | rity level fo<br>wed levels<br>- Med<br>F<br>C<br>L<br>L<br>L                                                    | or this zon<br>for this zon<br>fium<br>Prompts bo<br>ntent<br>Junsigned /<br>otected M<br>9         | e<br>one: All<br>efore down<br>ActiveX cor<br>lode (reauli<br>Cust  | loading potent<br>trols will not be<br>res restarting I<br>com level<br>Reset all zone | ially unsafe<br>e downloade<br>nternet Exp<br>Default<br>s to default | d<br>lorer)<br>level |
| Secur<br>Alla  | rity level fo<br>wed levels<br>- Med<br>F<br>C<br>L<br>L<br>L                                                    | or this zone<br>for this zone<br>fium<br>Prompts boontent<br>Unsigned /<br>otected M<br>9           | e<br>one: All<br>efore down<br>ActiveX cor<br>lode (reauli<br>Cust  | loading potent<br>trols will not be<br>res restarting I<br>com level<br>Reset all zone | ially unsafe<br>e downloade<br>nternet Exp<br>Default<br>s to default | d<br>lorer)<br>level |

รูปตัวอย่าง

3.5 เลื่อน Scroll Bar หาหัวข้อ ActiveX control and plug-ins และให้ทำการ Enable Component ทุกหัวข้อย่อย

|                                                                                                    | ) Prompt                                                                                                    | 10                   | ~                                       |
|----------------------------------------------------------------------------------------------------|----------------------------------------------------------------------------------------------------|----------------------|-----------------------------------------|
| Activ                                                                                                    | eX controls and plug-ins                                                                                                    | 10                   |                                         |
| 🥥 A                                                                                                    | Allow previously unused Act                                                                                                    | iveX controls to run | without prom                            |
| 9                                                                                                    | ) Disable                                                                                                    |                      |                                         |
|                                                                                                    | 🕑 Enable 🔫 —                                                                                                    |                      |                                         |
| <b>V</b>                                                                                                    | Allow Scriptlets                                                                                                    |                      |                                         |
|                                                                                                    |                                                                                                    |                      |                                         |
| 0                                                                                                    | Prompt                                                                                                    |                      |                                         |
|                                                                                                    | Automatic prompting for Act                                                                                                    | iveX controls        |                                         |
| - (                                                                                                    | ) Disable                                                                                                    |                      |                                         |
| 6                                                                                                    |                                                                                                    |                      |                                         |
| 6                                                                                                    |                                                                                                    |                      |                                         |
| E E                                                                                                    | Inary and script behaviors                                                                                                    |                      |                                         |
|                                                                                                    | Enable     Administrator approved                                                                                                    |                      |                                         |
|                                                                                                    | <ul> <li>Enable</li> <li>Sinary and script behaviors</li> <li>Administrator approved</li> <li>Disable</li> <li>Sachla</li> </ul>                    |                      |                                         |
| ()<br>()<br>()<br>()                                                                                                    | Enable     Administrator approved     Disable     Enable                                                                                            |                      | ~~~~~~~~~~~~~~~~~~~~~~~~~~~~~~~~~~~~~~~ |
| E     (     (     (     (     (     (     (     (     (     (     (     (     (     (     (     (     (     (     (     (     (     (     (     (     (     (     (     (     (     (     (     (     (     (     (     (     (     (     (     (     (     (     (     (     (     (     (     (     (     (     (     (     (     (     (     (     (     (     (     (     (     (     (     (     (     (     (     (     (     (     (     (     (     (     (     (     (     (     (     (     (     (     (     (     (     (     (     (     (     (     (     (     (     (     (     (     (     (     (     (     (     (     (     (     (     (     (     (     (     (     (     (     (     (     (     (     (     (     (     (     (     (     (     (     (     (     (     (     (     (     (     (     (     (     (     (     (     (     (     (     (     (     (     (     (     (     (     (     (     (     (     (     (     (     (     (     (     (     (     (     (     (     (     (     (     (     (     (     (     (     (     (     (     (     (     (     (     (     (     (     (     (     (     (     (     (     (     (     (     (     (     (     (     (     (     (     (     (     (     (     (     (     (     (     (     (     (     (     (     (     (     (     (     (     (     (     (     (     (     (     (     (     (     (     (     (     (     (     (     (     (     (     (     (     (     (     (     (     (     (     (     (     (     (     (     (     (     (     (     (     (     (     (     (     (     (     (     (     (     (     (     (     (     (     (     (     (     (     (     (     (     (     (     (     (     (     (     (     (     (     (     (     (     (     (     (     (     (     (     (     (     (     (     (     (     (     (     (     (     (     (     (     (     (     (     (     (     (     (     (     (     (     (     (     (     (     (     (     (     (     (     (     (     (     (     (     (     (     (     (     (     (     (     (     (     (     (     (     (     ( | Enable     Administrator approved     Disable     Enable     Enable                                                                                 | computer             | >                                       |
| E<br>(<br>(<br>%<br>*Takes eff                                                                                                    | Enable     Inable     Administrator approved     Disable     Fnable     Forable                                                                     | computer             | >                                       |
| E      E     E     C     C    C | Enable     Inable     Administrator approved     Disable     Enable     Forable     fect after you restart your                                     | computer             | >                                       |
| <ul> <li>E</li> <li>E</li> <li>C</li> <li>C</li></ul>                                                                                                    | Enable     Enable     Administrator approved     Disable     Enable     Forable     fect after you restart your     m settings     Medium (default) | computer             | ><br>Reset                              |

### รูปตัวอย่างการ Enable Component

| y allow approved domains to use ActiveX w<br>Disable<br>Enable | vithout prompt 🔺                                                                                                    | Disp                                                                                                    | olay video and animation on a webpa                                                                                                    | ige that does not us                                                                                                    |
|----------------------------------------------------------------|----------------------------------------------------------------------------------------------------|----------------------------------------------------------------------------------------------------|----------------------------------------------------------------------------------------------------|----------------------------------------------------------------------------------------------------|
| Disable                                                        |                                                                                                    |                                                                                                    | Dicable                                                                                                    |                                                                                                    |
| Enable                                                         |                                                                                                    |                                                                                                    | DISQUIC                                                                                                    |                                                                                                    |
| Anti-us V marked a send all up to a                            |                                                                                                    |                                                                                                    | Enable -                                                                                                    |                                                                                                    |
| Activex controls and plug-ins                                  |                                                                                                    | Dov                                                                                                    | vnload signed ActiveX controls                                                                                                    |                                                                                                    |
| Administrator approved                                         |                                                                                                    | -0                                                                                                    | Disable                                                                                                    |                                                                                                    |
| Disable                                                        |                                                                                                    | •                                                                                                    | Enable                                                                                                    |                                                                                                    |
| Enable 🔫 —                                                     |                                                                                                    | 0                                                                                                    | Prompt                                                                                                    |                                                                                                    |
| Prompt                                                         |                                                                                                    | Jov                                                                                                    | vnload unsigned ActiveX controls                                                                                                    |                                                                                                    |
| pt ActiveX controls marked safe for scriptin                   | 1g*                                                                                                    |                                                                                                    | Disable                                                                                                    |                                                                                                    |
| Disable                                                        |                                                                                                    |                                                                                                    | Enable -                                                                                                    |                                                                                                    |
| Enable 🔫                                                       |                                                                                                    | 0                                                                                                    | Prompt                                                                                                    |                                                                                                    |
| Prompt                                                         |                                                                                                    | 🜒 Initi                                                                                                    | ialize and script ActiveX controls not                                                                                                    | marked as safe for s                                                                                                    |
| ads                                                            |                                                                                                    | 0                                                                                                    | Disable                                                                                                    |                                                                                                    |
| download                                                       |                                                                                                    | ۲                                                                                                    | Enable                                                                                                    |                                                                                                    |
| Disable                                                        |                                                                                                    | 0                                                                                                    | Prompt                                                                                                    |                                                                                                    |
| Enshla                                                         | . ·                                                                                                    | a) Only                                                                                                    | v allow approved domains to use Act                                                                                                    | tive V without promot                                                                                                    |
| t after you restart your computer                              |                                                                                                    | *Takes effect                                                                                                    | t after you restart your computer                                                                                                    |                                                                                                    |
| settings                                                       |                                                                                                    | Reset custom                                                                                                    | settings                                                                                                    |                                                                                                    |
| Medium (default)                                               | Reset                                                                                                    | Reset to:                                                                                                    | Medium (default)                                                                                                    | v Reset                                                                                                    |
|                                                                | Disable<br>Enable<br>Prompt<br>pt ActiveX controls marked safe for scriptin<br>Disable<br>Enable<br>Prompt<br>ads<br>download<br>Disable<br>Enable<br>t after you restart your computer<br>settings<br>Medium (default) | Disable<br>Enable<br>Prompt<br>pt ActiveX controls marked safe for scripting*<br>Disable<br>Enable<br>Prompt<br>ads<br>download<br>Disable<br>Enable<br>Enable<br>><br>t after you restart your computer<br>settings<br>Medium (default)<br>Reset | Disable<br>Enable<br>Prompt<br>pt ActiveX controls marked safe for scripting*<br>Disable<br>Enable<br>Prompt<br>ads<br>download<br>Disable<br>Enable<br>Enab | Disable<br>Enable<br>Prompt<br>pt ActiveX controls marked safe for scripting*<br>Disable<br>Enable<br>Prompt<br>Prompt<br>ActiveX controls marked safe for scripting*<br>Disable<br>Prompt<br>Enable<br>Prompt<br>Initialize and script ActiveX controls not<br>Disable<br>Prompt<br>Enable<br>Prompt<br>Enable<br>Prompt<br>Reset custom settings<br>Reset to: Medium (default) |

3.6 เมื่อ Enable Component ใน ActiveX control and plug-ins ครบแล้ว ให้เลื่อนเม้าส์หาหัวข้อ Use Pop-Up... และ Use SmartScreen... เพื่อทำการ Disable ทั้งสองข้อนี้ จากนั้นกดปุ่ม OK และ Yes ดังรูป

| Submit non-encrypted form data Disable Enable Prompt | 90.8.0.19 <del>5</del> 5                                    |
|------------------------------------------------------|-------------------------------------------------------------|
| Use Pop-up Blocker                                   | Warning!                                                    |
| Disable     Disable     Trable                       |                                                             |
| Use SmartScreen Filter                               | Are you sure you want to change the settings for this zone? |
| Disable                                              |                                                             |
| O Enable                                             |                                                             |
|                                                      | Yes No                                                      |
| O Disable                                            |                                                             |
|                                                      |                                                             |
|                                                      |                                                             |
| Enshla                                               |                                                             |
| < > Takes effect after you restart your computer     |                                                             |
| eset custom settings                                 |                                                             |
| eset to: Madium (default)                            |                                                             |
| Medulin (derault)                                    |                                                             |

3.7 จากเลือกไปที่ Tab Privacy 📫 เอาเครื่องหมายถูกในช่อง 🔲 หัวข้อ Turn on Pop-up Blocker ออกไป

|            | Constitut     | Privacy      | Contrat     | Comparting       | Deserves      |         |
|------------|---------------|--------------|-------------|------------------|---------------|---------|
| eneral     | Security      | rivacy       | Content     | Connections      | Programs      | Advanc  |
| Setting    | IS            |              | ~           | 10.5v            |               |         |
| Select     | a setting fr  | r the Inte   | rnet zone   | 3                |               |         |
| Select     | Modi          |              | aniec zone. |                  |               |         |
| - 1        | rieu          | um           |             |                  |               |         |
| - 25       | - Ble         | ocks third   | party cool  | cies that do not | have a com    | pact    |
| 52         | - Ble         | acy policy   | party cool  | ies that save in | oformation t  | hat can |
| -          | _ bei         | used to co   | ntact you   | without your e   | xplicit conse | nt      |
|            | - Re          | estricts fir | st-party co | okies that save  | information   | that    |
| -          | Can           | De used i    |             | you without yo   |               | riserit |
| - <u>u</u> |               |              |             |                  |               |         |
|            | Sites         | Im           | port        | Advanced         | De            | fault   |
|            |               |              |             |                  |               |         |
| Locatio    | n —           |              |             |                  |               |         |
| Nev        | er allow we   | ebsites to   | request yo  | our              | Clea          | r Sites |
| - phy      | sical locatio | n            |             |                  | Cicc          | - Ordeb |
| Pop-up     | Blocker -     |              |             |                  |               |         |
| Dur        | n on Pon-u    | n Blocker    |             |                  | Sat           | tings   |
|            | 14            | p bio citer  |             |                  | 50            | cungs   |
| InPriva    | ite -         |              |             |                  |               |         |
| ✓ Disa     | able toolbar  | rs and ext   | ensions wh  | nen InPrivate B  | rowsing star  | ts      |
|            |               |              |             |                  |               |         |
|            |               |              |             |                  |               |         |
|            |               |              |             |                  |               |         |
|            |               |              |             |                  |               |         |

3.8 จากเลือกไปที่ Tab Advanced และเลื่อน Scroll Bar ไปยังหัวข้อ Security และทำการเซ็ตค่าดังรูป เมื่อเสร็จแล้วให้ Click ปุ่ม

Apply และ Click OK และปิดหน้าต่าง Internet Explorer 🤤

|         |                                                                                                    |                                                                                                    | memer                                                                                                    | options                                                                                                    |                                                                                  |                       |
|---------|----------------------------------------------------------------------------------------------------|----------------------------------------------------------------------------------------------------|----------------------------------------------------------------------------------------------------|----------------------------------------------------------------------------------------------------|----------------------------------------------------------------------------------|-----------------------|
| General | Security                                                                                                    | Privacy                                                                                                    | Content                                                                                                    | Connections                                                                                                    | Programs                                                                         | Advanced              |
| Setting | s                                                                                                    |                                                                                                    |                                                                                                    |                                                                                                    |                                                                                  |                       |
| 15      | Security<br>Allow<br>Allow<br>Allow<br>Allow<br>Allow<br>Check<br>Check | active cor<br>active cor<br>software<br>s send Do<br>unsecured<br>for public<br>for supulic<br>for signa<br>t save enior<br>Tempora<br>e DOM Sto<br>e Enhance<br>a Integrat | atent from<br>atent to run<br>to run or ir<br>Not Track<br>d images wi<br>her's certificat<br>recrtificat<br>tures on de<br>crypted pa<br>ry Interne<br>orage<br>d Protecte<br>ed Windov | CDs to run on I<br>n in files on My<br>istall even if th<br>header*<br>ith other mixed<br>ficate revocation*<br>ownloaded prog<br>ges to disk<br>t Files folder wi<br>ad Mode*<br>ws Authenticatio | My Compute<br>Computer*<br>e signature i<br>content<br>m<br>grams<br>nen browser | r*<br>s inv;<br>is dc |
| ~1a     | Kes effect                                                                                                    | atter you                                                                                                    | restart you                                                                                                    | Restore                                                                                                    | advanced s                                                                       | ettings               |
| Reset 1 | Internet Ex                                                                                                    | plorer set                                                                                                    | tinas                                                                                                    | Restore                                                                                                    | dovanced b                                                                       | congo                 |
| Rese    | ets Interne<br>lition.                                                                                                    | t Explorer                                                                                                    | 's settings                                                                                                    | to their default                                                                                                    | Res                                                                              | et                    |
| You     | should only                                                                                                    | use this i                                                                                                    | f your brow                                                                                                    | wser is in an un                                                                                                    | usable state                                                                     |                       |
|         |                                                                                                    |                                                                                                    | 1                                                                                                    | 7                                                                                                    |                                                                                  | 16                    |
|         |                                                                                                    |                                                                                                    |                                                                                                    |                                                                                                    |                                                                                  |                       |

- 4.) จากนั้นให้เปิด Internet Explorer เพื่อลงทะเบียนหมายเลข CID ด้วยขั้นตอนดังนี้
  - 4.1 Click ขวาที่รูป 🧟 บริเวณมุมซ้ายของหน้าจอ 📫 Click ขวาที่รูป 🧟 อีกครั้ง 📫 เลือก Run as administrator

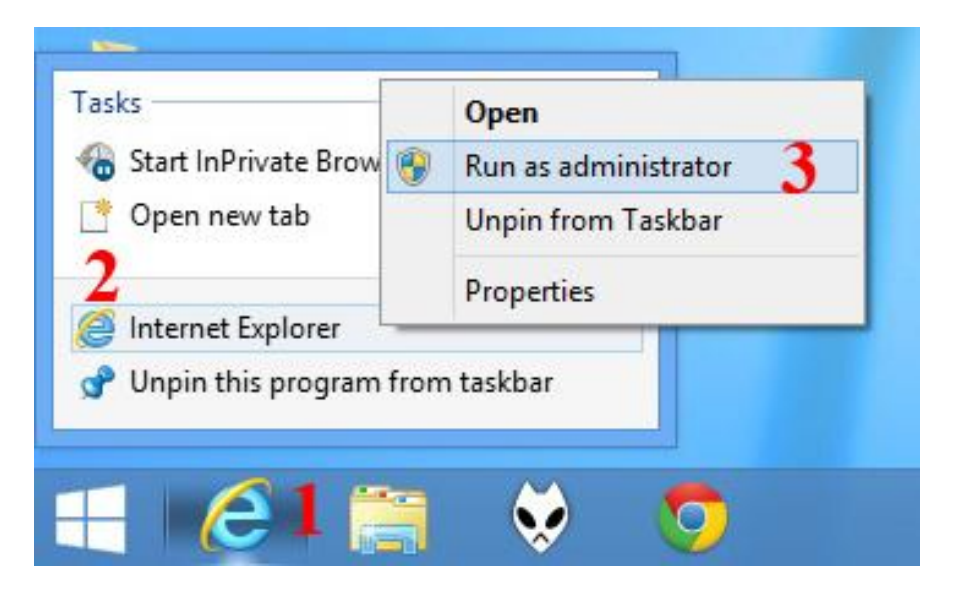

4.2 ให้พิมพ์ address <u>http://certificates.amadeusvista.com/sgwadmin</u> กรอกหมายเลข CID , OfficeID และกดปุ่ม Submit

| ← → 🥖 http://                                                                                                    | /certificates.amadeusvista.com/sgwadmin                                                                                                    | Amadeus Security Gateway ×              | - • ×                                                                                     |
|----------------------------------------------------------------------------------------------------|----------------------------------------------------------------------------------------------------|-----------------------------------------|-------------------------------------------------------------------------------------------|
| AMADEUS<br>Your technology partner                                                                                                    | 1                                                                                                    |                                         | Welcome to Amadeus<br>Registration Site                                                   |
| <ul> <li>Manadeus Vista<br/>Welcome Page for<br/>versions prior for<br/>Amadeus Vista 2.2</li> <li>» Diagnostic Site</li> <li>» Back</li> </ul> | Welcome to the Amadeus Registration Site         Amadeus CID:       [123456789000         Example: 123456789012       BKKOK9999         Amadeus Office ID:       BKKOK9999         Example: MA1521V1       BKKOK9999         Both CID and OID fields are mandatory for registration.       BKKOK9999         QR       4         OR       4         Amadeus ATID:       Example: \$81A038F         Example: S1A038F       Example: \$14038F         Amadeus Office ID:       Example: \$14038F         Example: MIA1521V1       Submit request         Manual installation of Automatic Update (specific cases only)       Submit request | nsonhijitiau<br>*** CID r<br>→ 2<br>→ 3 | <sub>Stein</sub> English ▼<br>CID และ OfficeID ตามลำดับ<br>ท้องเป็นเวอร์่ชั่น 7.2P320 *** |
| © 1999-2007 Amadeus s.a.s. Al                                                                                                    | rights reserved under national and international copyright laws.                                                                                                    |                                         | Ø O O ♥  6-22 AM 11/4/2013                                                                |

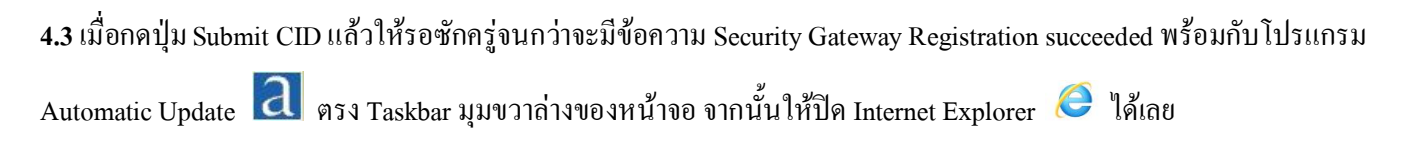

รูปตัวอย่าง

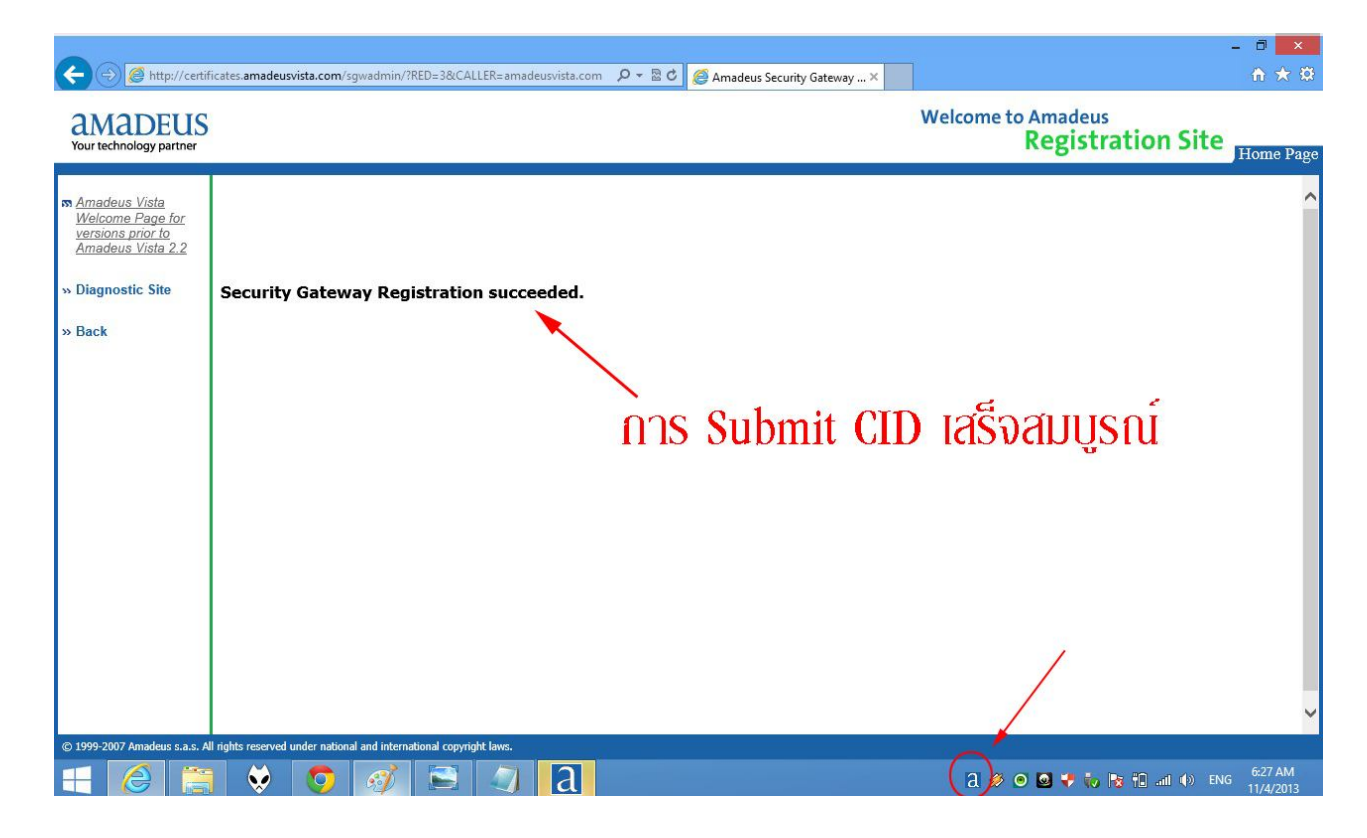

5.) Click รูป </u> ขึ้นมาและรอโปรแกรม Download Component จนกว่าจะเสร็จ โดยมีขั้นตอนดังนี้

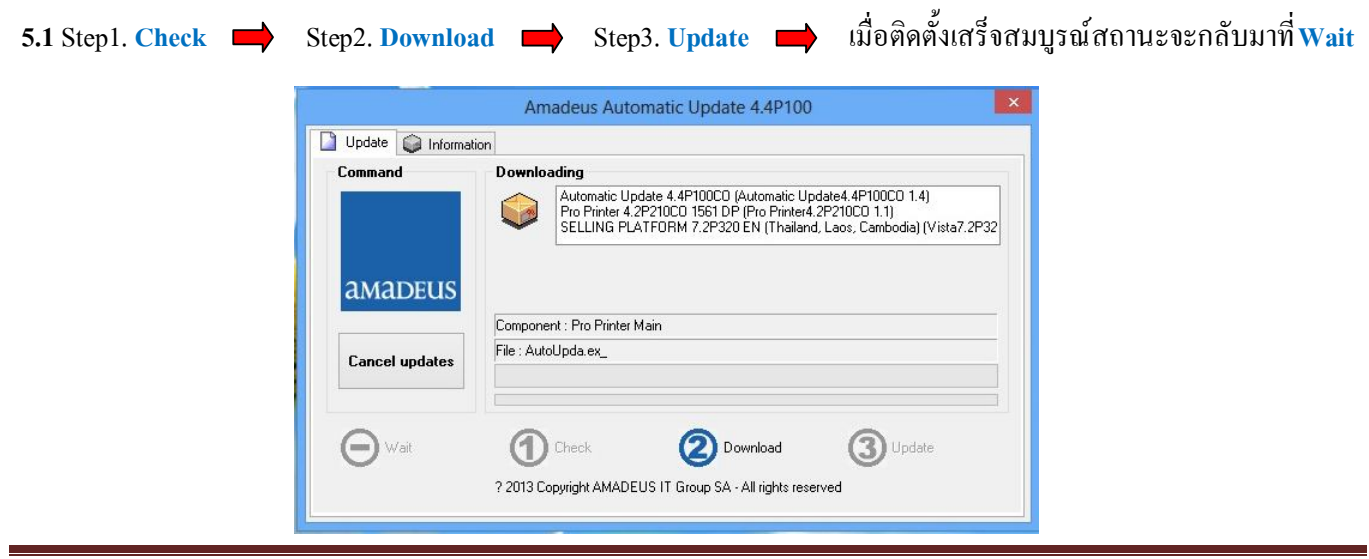

Thai-Amadeus Customer Service Technical Support

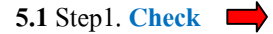

Step2. Download 🔿 Step3. Update

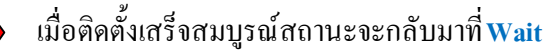

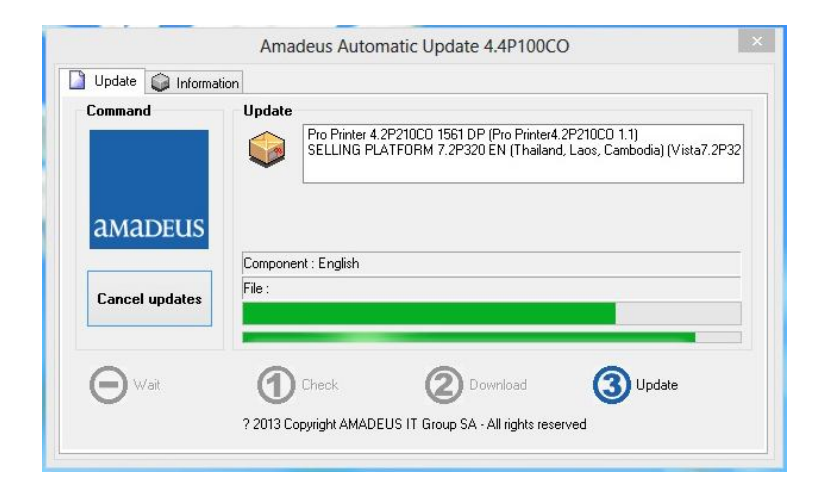

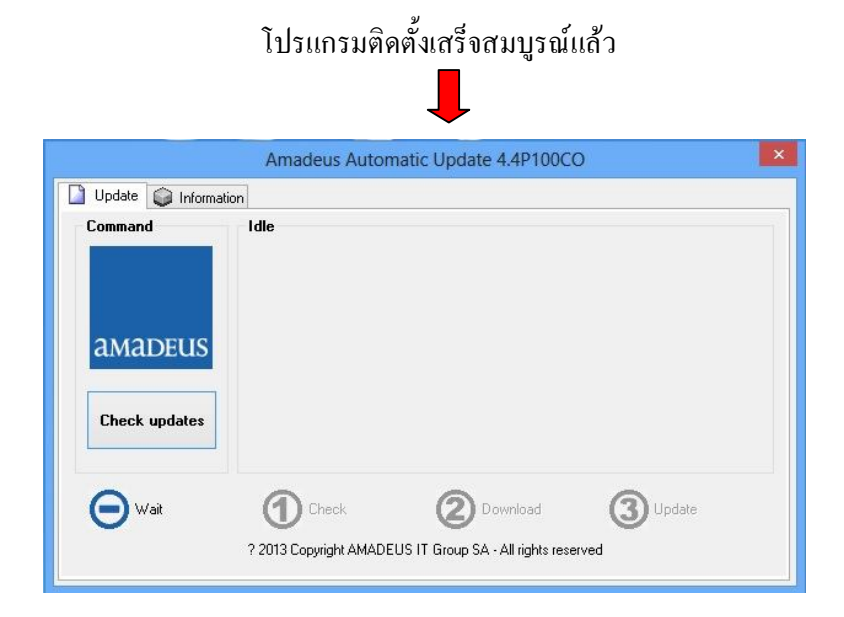

### (ไม่ใส่ www.) แล้ว Click ไปที่ Launch Amadeus Selling Platform.

รูปตัวอย่าง

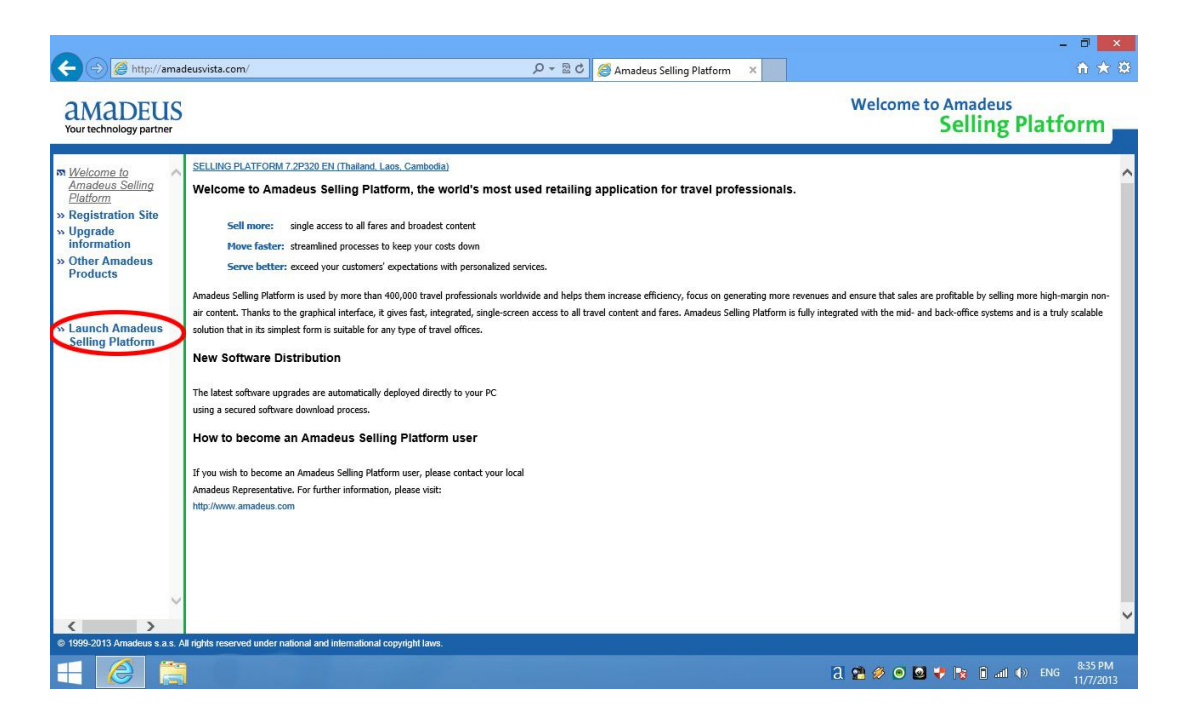

## เข้าใช้งานโปรแกรมครั้งแรกต้องรอการโหลด Showcase ประมาณ 1 นาที

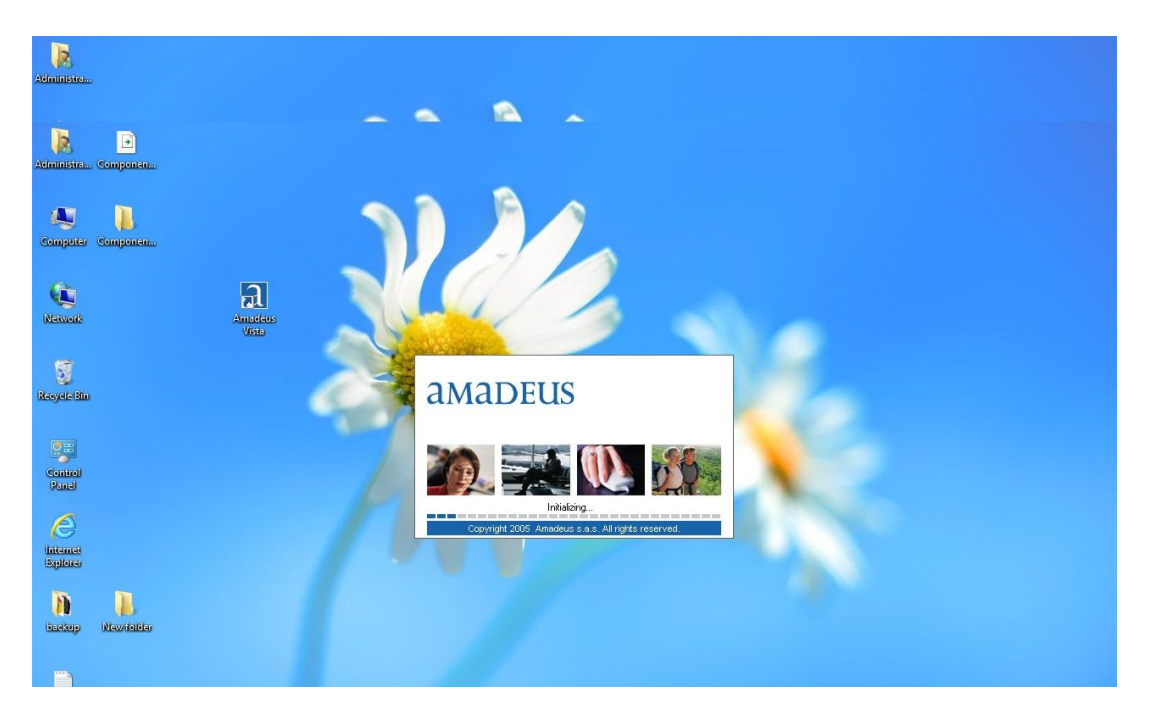

ทำการกรอกหมายเลย Sign in และ Password เพื่อล็อกอินเข้าสู่ระบบ

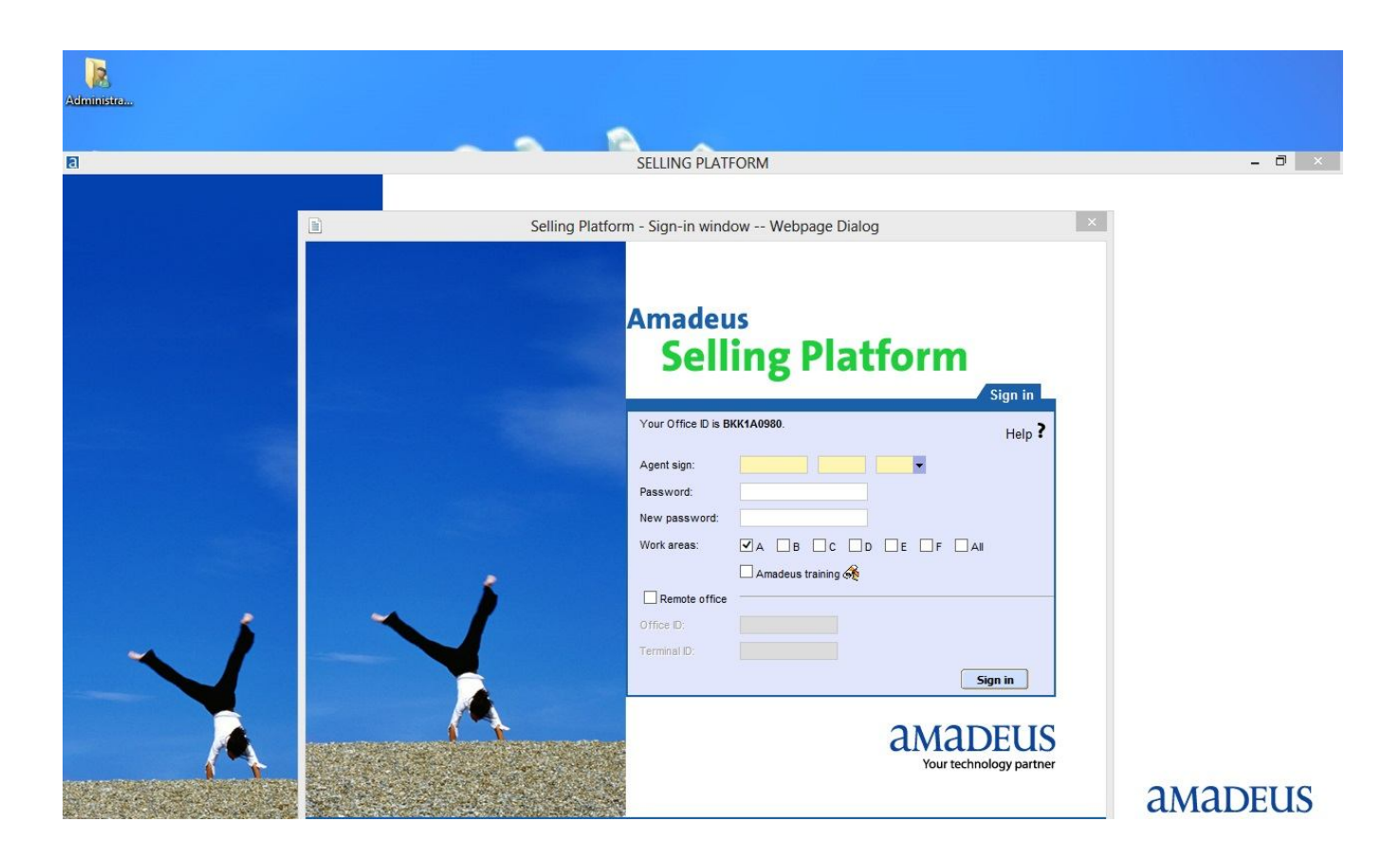

#### หมายเหตุ :

หากมีข้อสงสัยหรือเกิดปัญหาจากการติดตั้งสามารถโทรเข้ามาสอบถามได้ที่02-2079000 จะมีเจ้าหน้าที่ช่วยในการติดตั้งด้วยการ Remote เกรื่องของท่านด้วยโปรแกรม Team Viewer

Download คู่มือการติดตั้งโปรแกรม Team Viewer ได้ที่นี่

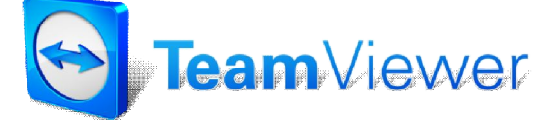